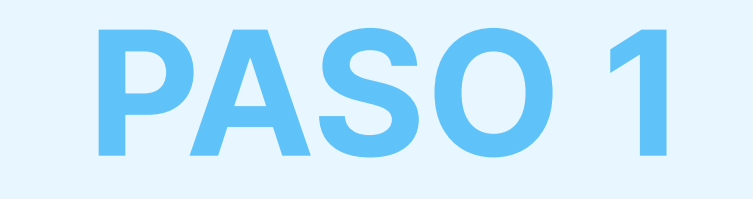

## **Descarga** e **instala** la extensión de Protección Antispam de AdTranquility en tu navegador **Chrome**

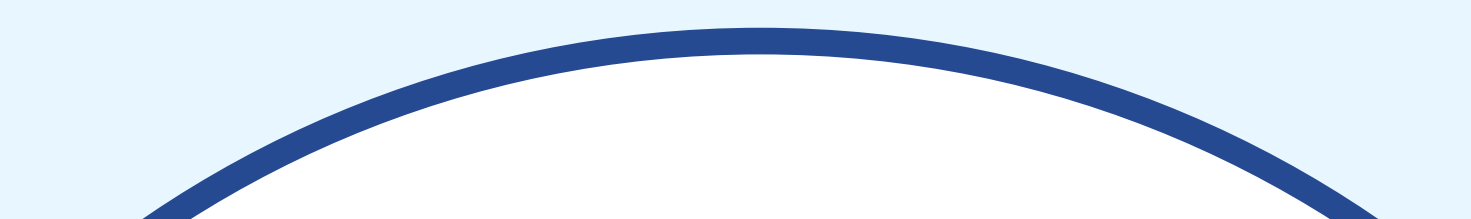

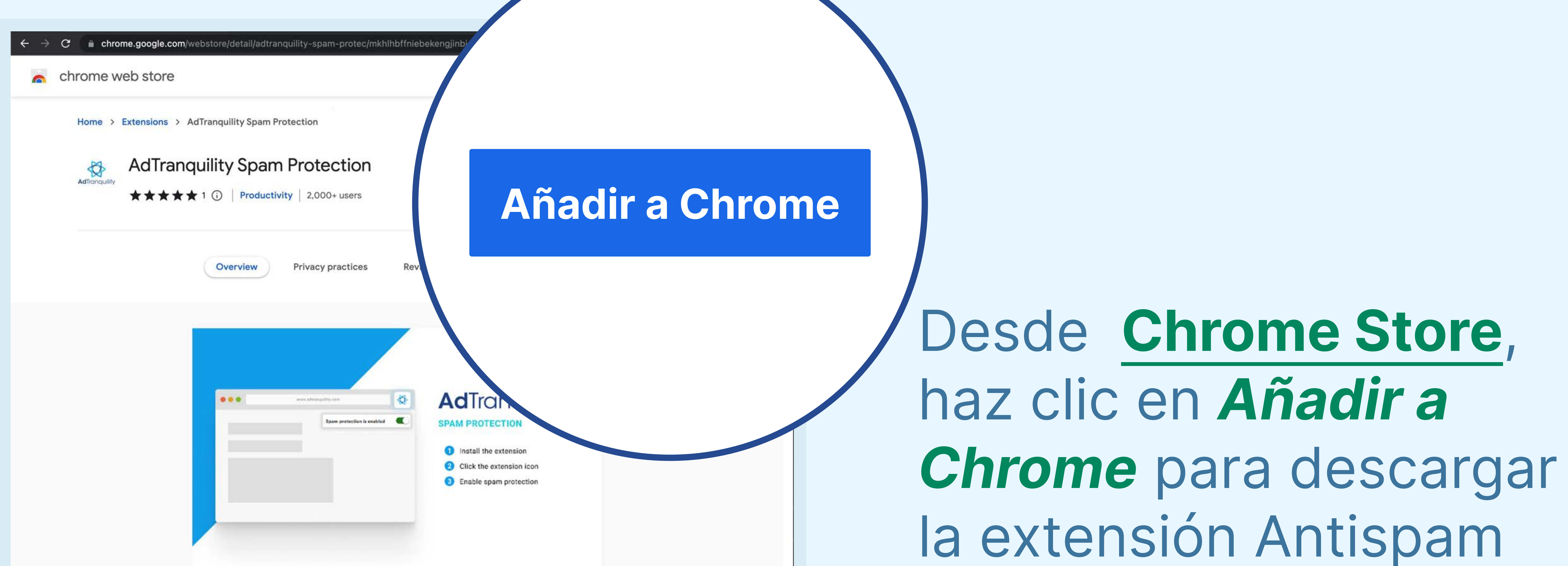

## de AdTranquility.

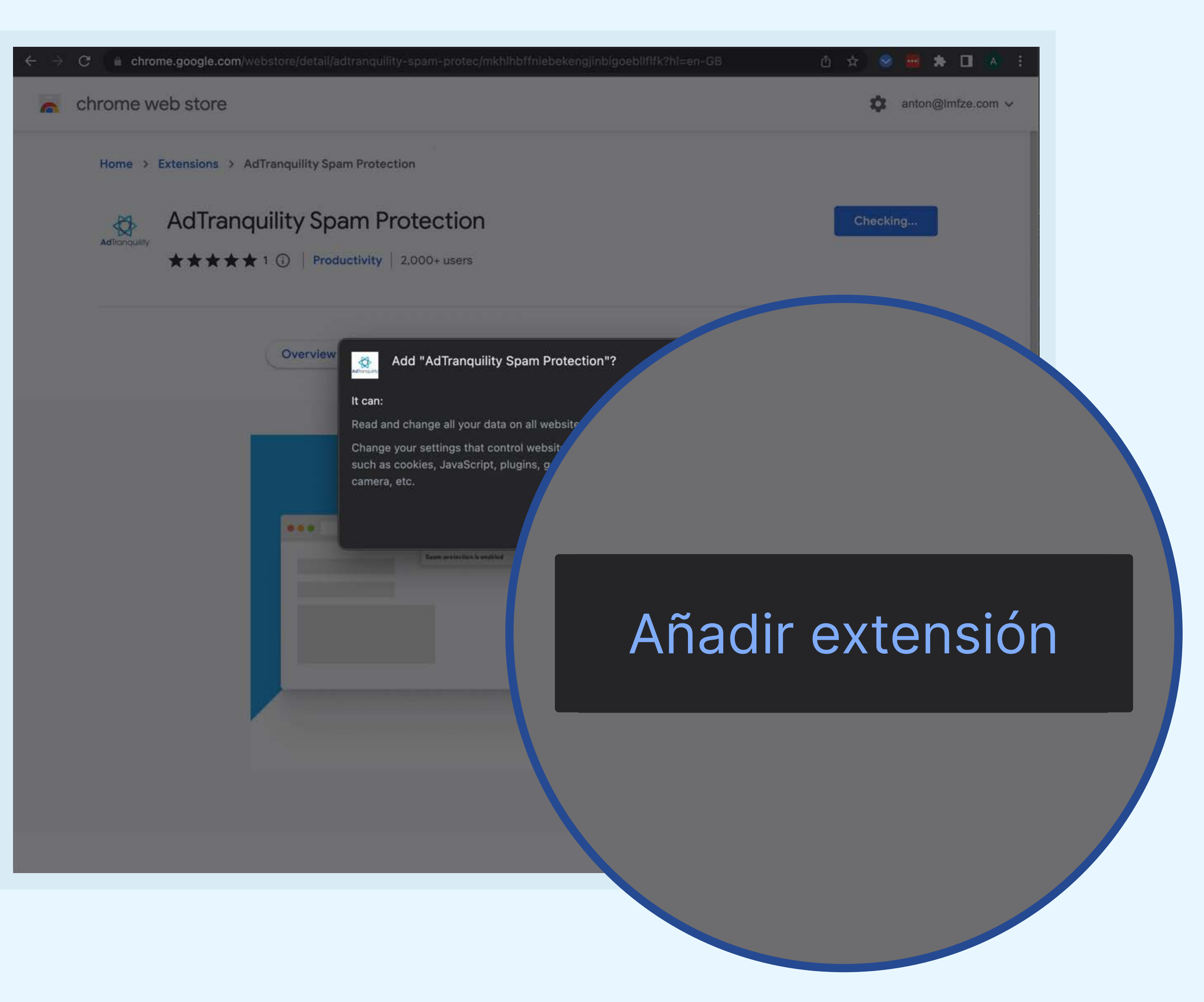

## Haz clic en *Añadir* extensión para

## instalar la Protección Antispam de AdTranquility en tu navegador Chrome.

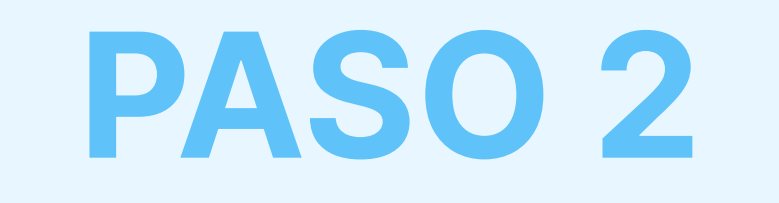

# Fija la extensión de AdTranquility a tu barra de Chrome para localizarla fácilmente.

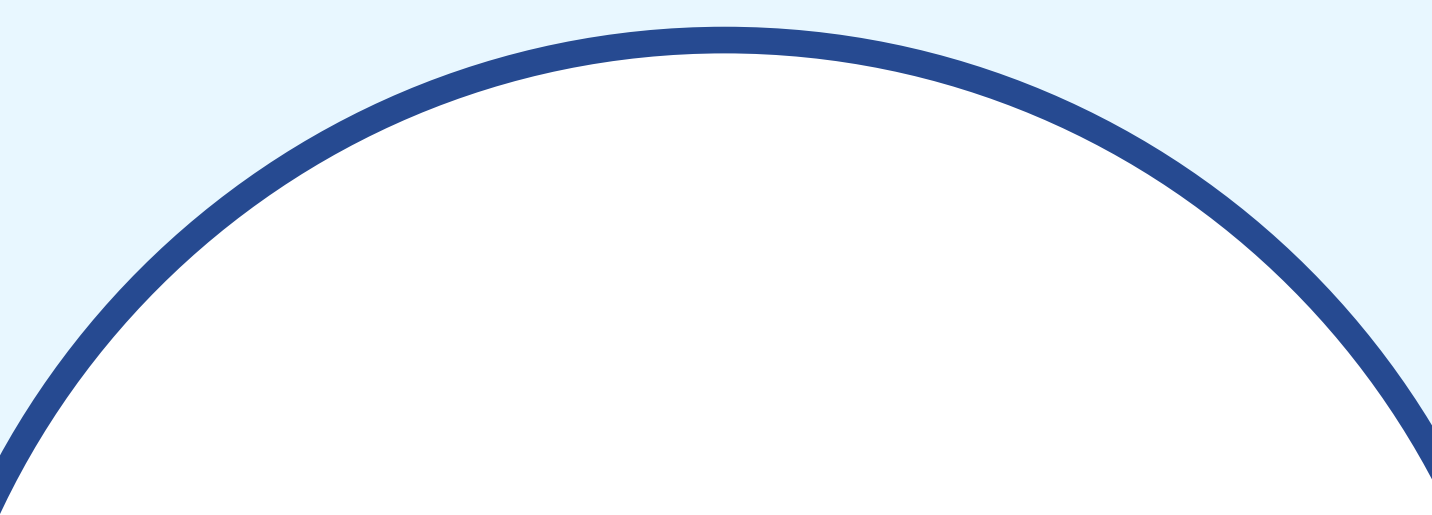

### Hooray, your AdTranquility extension is

### Reclaim your peaceful online experience with our core features:

- Remove instantly and block permanently any browser notification from all (default mode) or specific sites.
- 2 Allow notifications from specific sites of your choosing with our Whitelist feature.
- 3 Block content ads (page ads) and video ads (i.e Youtube ads) easily with our Adblocking feature.
- 4 Allow ads from specific sites with our adblocker Whitelist feature.

### Access/Customise your extension:

- Pin our extension in your Chrome bar for easier access:
  - Click on Extension icon \$\$ to locate our app
  - Select the <sup>↓</sup> pin and click on it to save <sup>↓</sup> AdTranquility in your **browser bar**.
  - Our app 🚭 icon should appear in the upper right corner of your Chrome address bar.
- 2 If you want to change our app's default **Settings**, click on the icon 🛟 and select your

## Haz clic en el *icono de extensión* 와 para localizar nuestra aplicación

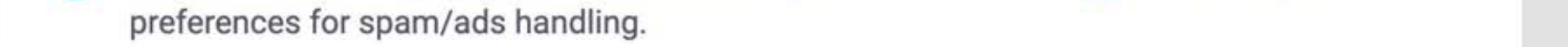

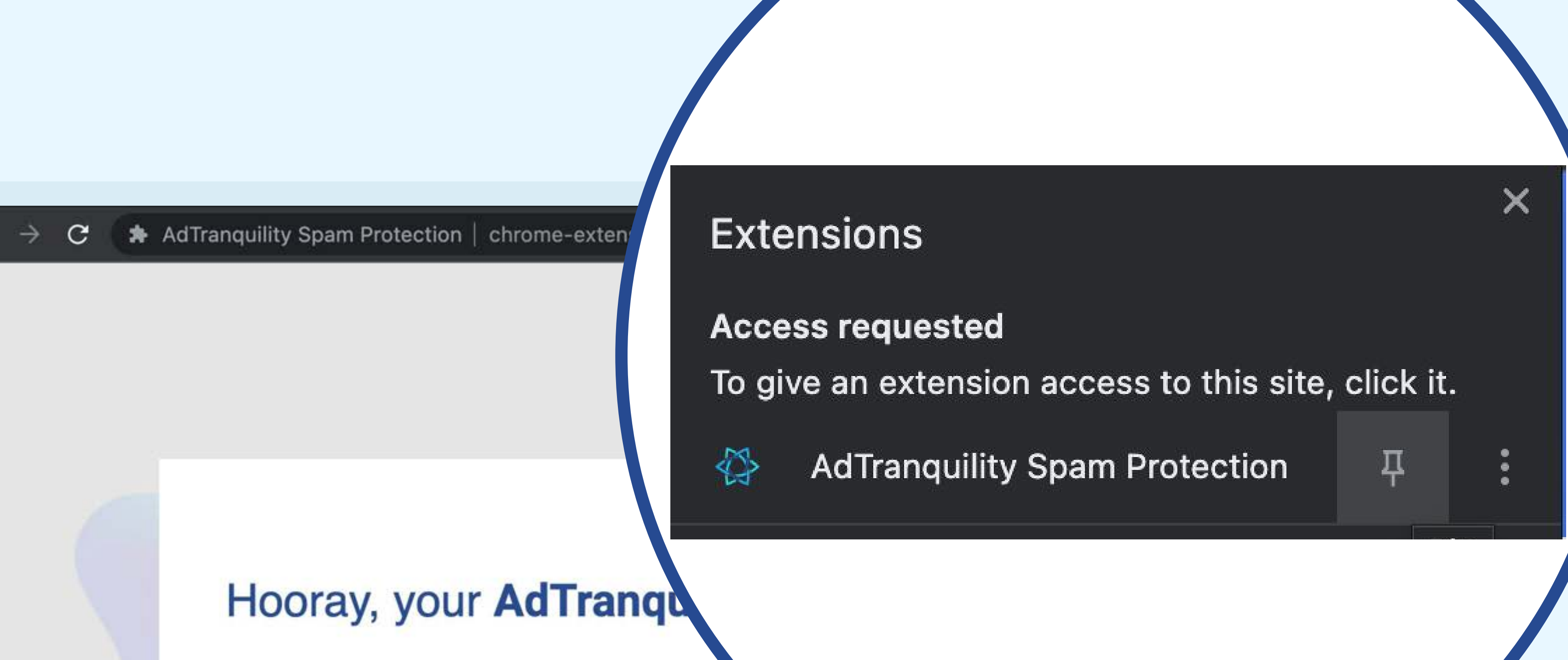

## Haz clic en <sup>†</sup> para guardar <sup>†</sup> AdTranquility en la barra de tu navegador Chrome

### Reclaim your peaceful online experience

- Remove instantly and block permanently any browser specific sites.
- Allow notifications from specific sites of your choosing with our Whiten
- Block content ads (page ads) and video ads (i.e Youtube ads) easily with our Adblocking feature.
- Allow ads from specific sites with our adblocker Whitelist feature.

### Access/Customise your extension:

- Pin our extension in your Chrome bar for easier access:
  - Click on Extension icon to locate our app
  - Select the <sup>‡</sup> pin and click on it to save <sup>‡</sup> AdTranquility in your browser bar.
  - Our app 🚭 icon should appear in the upper right corner of your Chrome address bar.
- If you want to change our app's default Settings, click on the icon A and select your preferences for spam/ads handling.

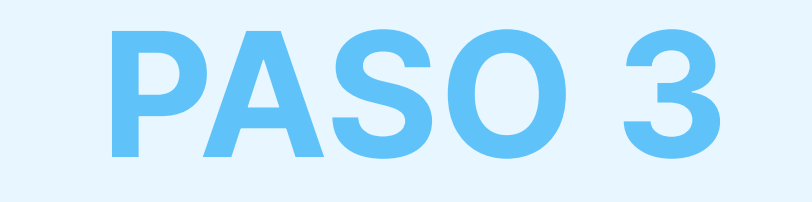

## Activa las funciones de Spam y Privacy Shield y configura tus preferencias de spam/ anuncios

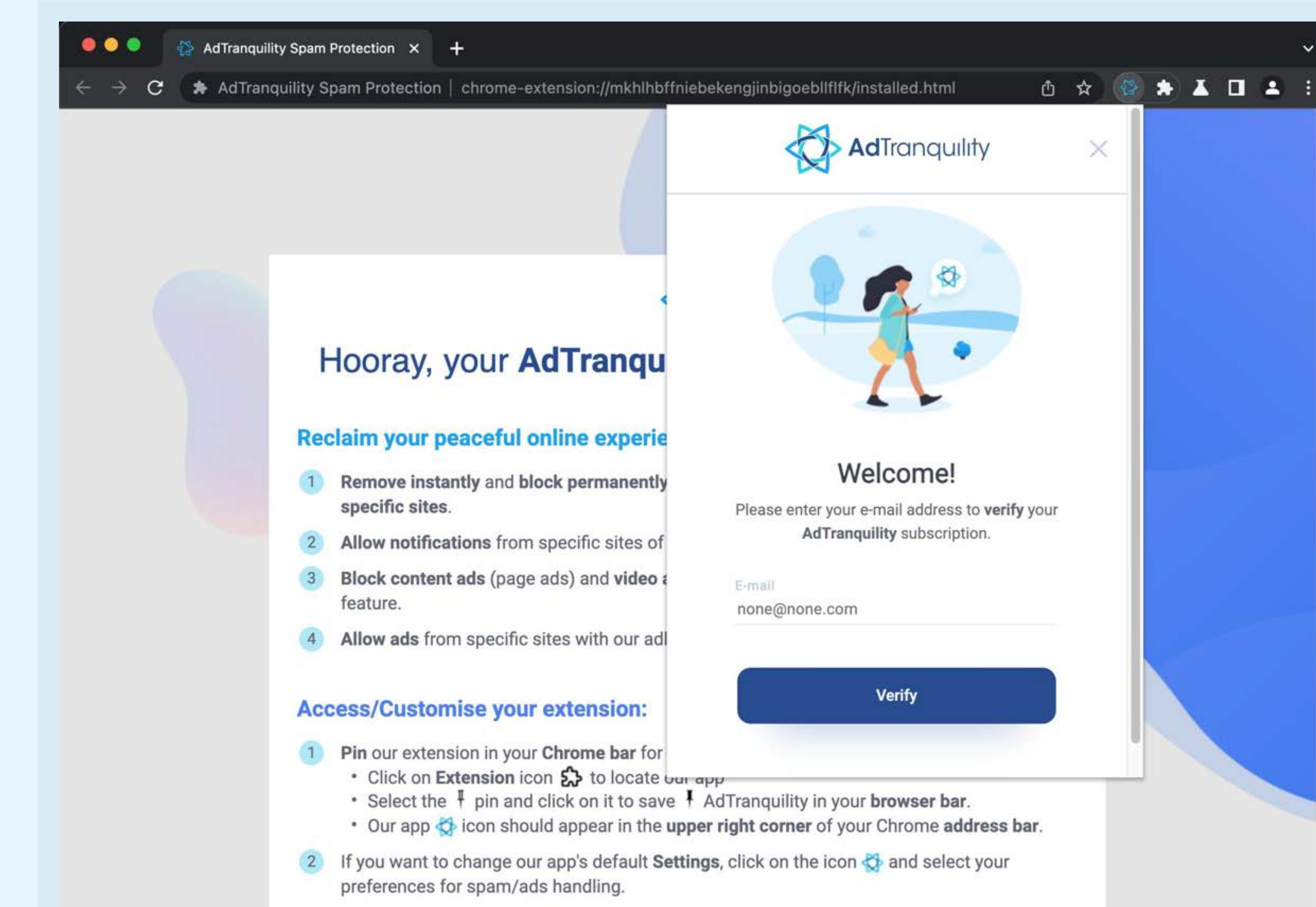

## Para iniciar sesión, introduce el correo electrónico que utilizaste para adquirir tu suscripción a AdTranquility y, a continuación, haz clic en el botón Verificar

## Para cambiar los Ajustes

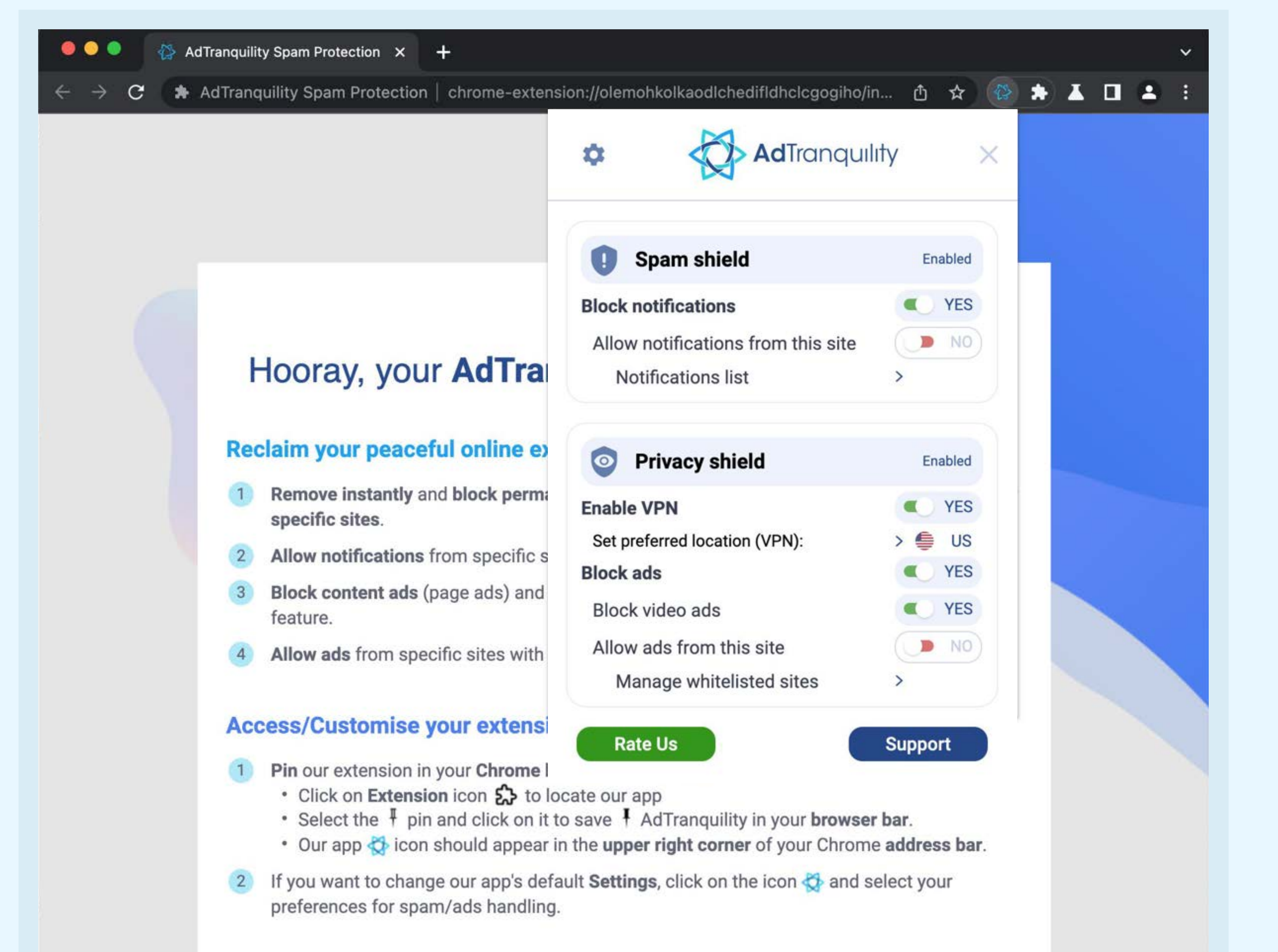

## por defecto de nuestra aplicación, haz clic en 🐼 y configura tus preferencias para la gestión de spam/ anuncios.

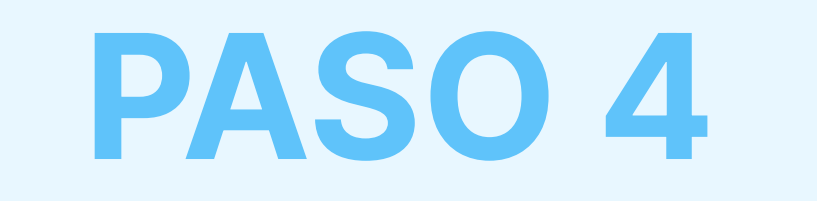

## Menú de Ajustes

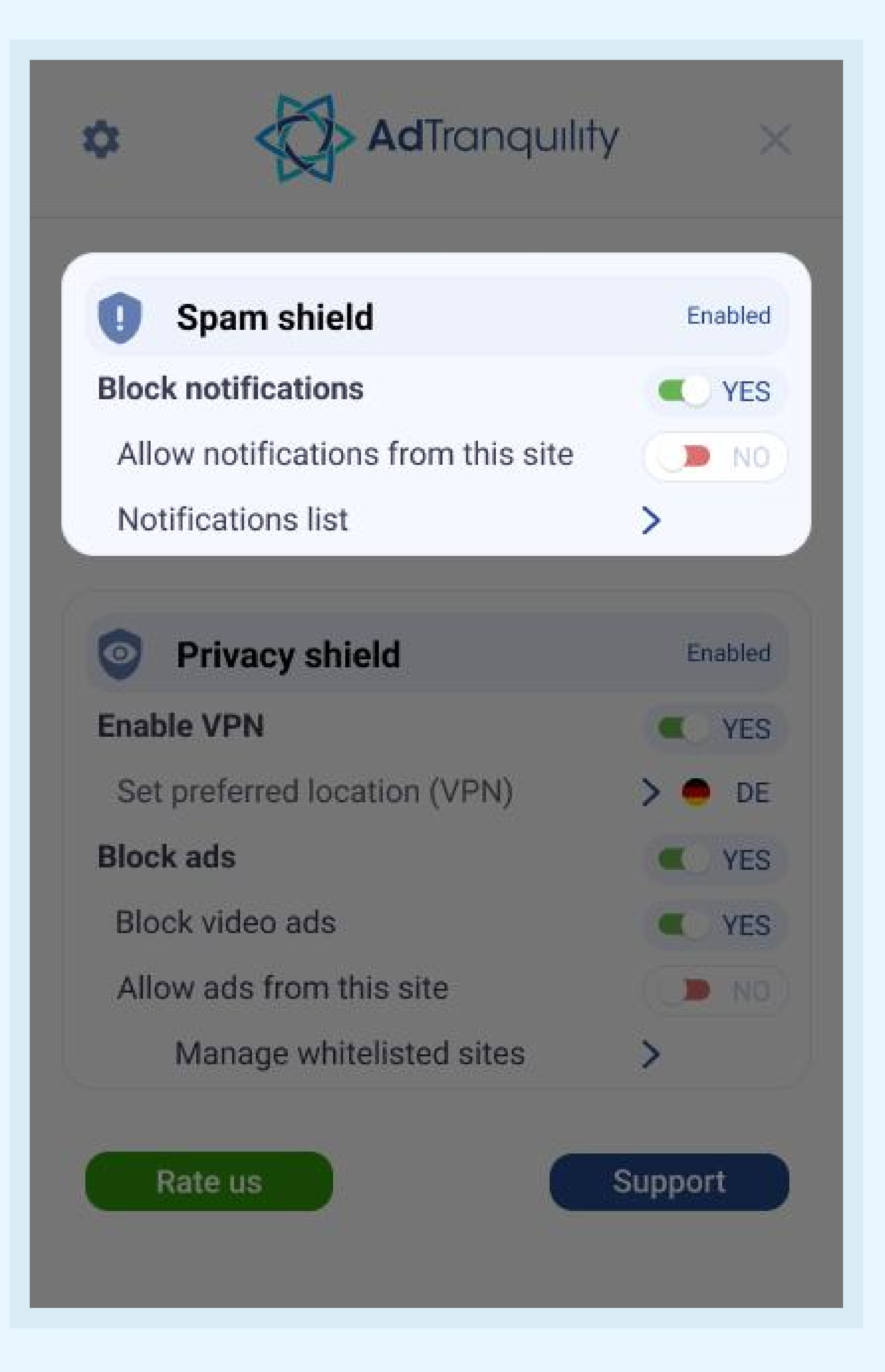

## Ajustes de Spam Shield

### **Bloquear** notificaciones

Para activar el bloqueo de spam y bloquear todas las notificaciones pop/push en Chrome, *mueve* la barra hacia

### la **derecha**

## Permitir notificaciones de este sitio

- Para recibir notificaciones de sitios específicos, *mueve* la barra hacia la *derecha* para incluirlas en la lista blanca
- Si la barra se mantiene en el modo por defecto (NO), nuestra extensión bloqueará todas las notificaciones recibidas desde cualquier sitio web.

## Lista de notificaciones

Haz clic en la *flecha* > para **gestionar** (*añadir/eliminar*) los sitios web incluidos en tu lista blanca guardada

## Ajustes de Privacy Shield

## Habilitar VPN

*Mueve* la barra hacia la *derecha* para **permitir** que nuestra extensión **proporcione** a tu dispositivo una **conexión VPN segura** 

### Establecer ubicación preferida (VPN)

Selecciona el país donde debe ubicarse tu nueva conexión VPN segura (IP)

## Bloquear anuncios (web) y Bloquear anuncios de

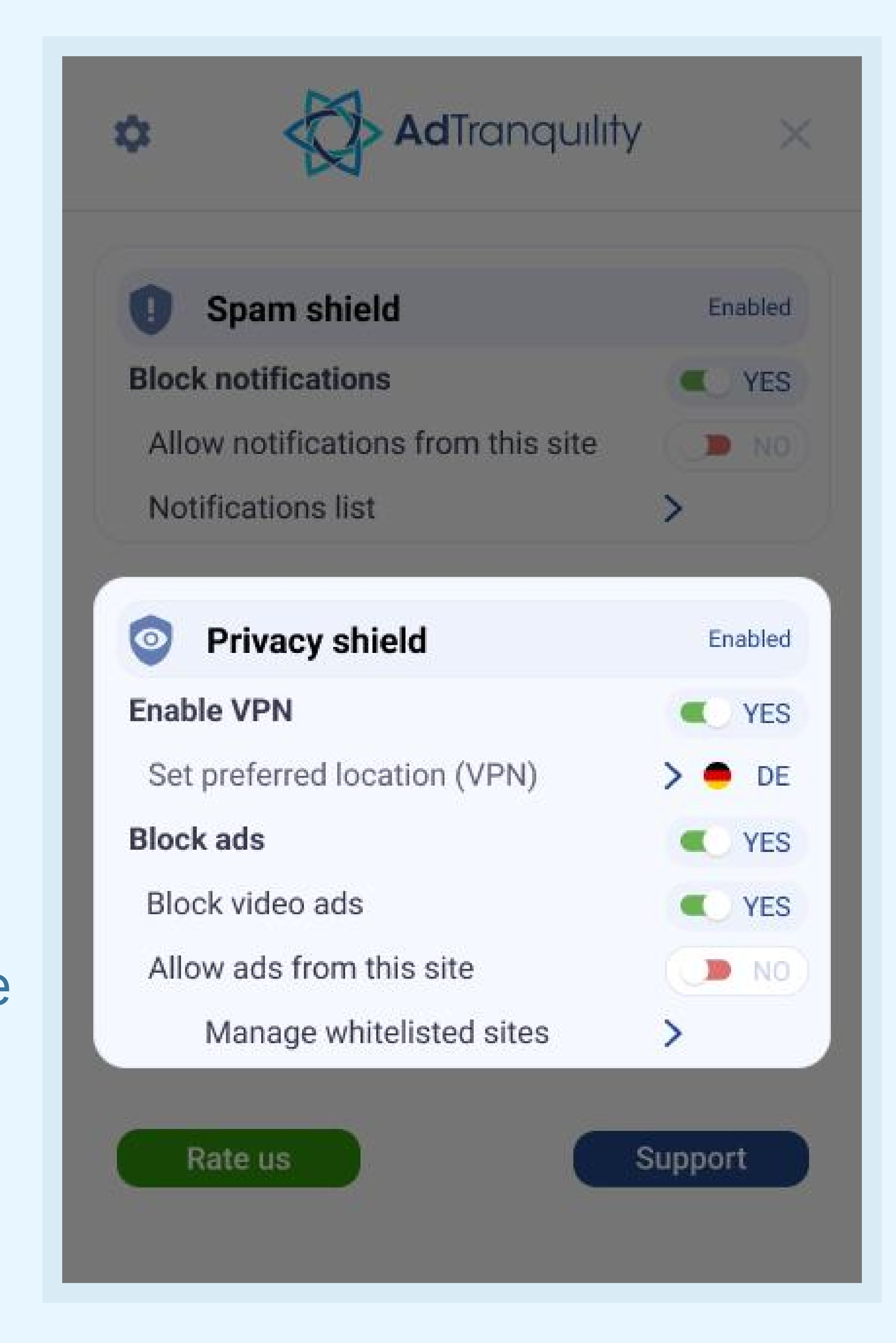

### vídeos

*Mueve* cada barra hacia la *derecha* para **permitir** que **nuestra extensión bloquee anuncios web/vídeos** en Chrome

### Permitir anuncios de este sitio

Si quieres ver anuncios web/vídeos de sitios específicos, *mueve* la barra hacia la *derecha*.

### Gestionar sitios incluidos en la lista blanca

Haz clic en la *flecha* > para **gestionar** (*añadir/eliminar*) los sitios web previamente **incluidos en la lista blanca** de los que quieres ver anuncios